## 求人応募フォームの写真のアップロードについて

<下記手順で写真を準備し、アップロードしてください>

# ※お手持ちの写真データで 横 420 ピクセル × 縦 560 ピクセル以外のデータはアップロードできません。

(自動でサイズ変更はできません。)

#### ❶ 証明写真をデータで受取(ダウンロード)する

写真をデータで受け取れる撮影機にてダウンロードをお願いします。

1. 撮影する

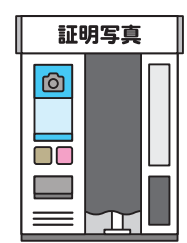

「データを受け取る」または 「データとプリントを受け取 る」のどちらかを選択し、 身だしなみを整えて撮影する。

- 2.受付証を受け取る
- 3.ログインする
- 4.ダウンロードする

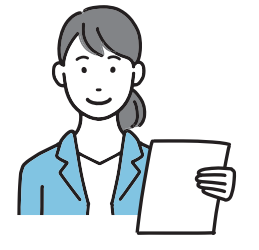

撮影が終わると受付証が プリントされます。

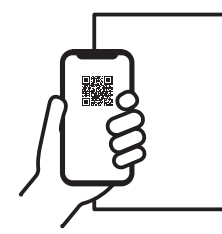

スマホで受け取る場合は 受付証の QR コードを 読み込み、パソコンの場合 は URL を入力します。

| 2 |
|---|
| • |

履歴書用(横 420 ピクセル × 縦 560 ピクセル)を 選んでダウンロードします。

#### ❷ お持ちの写真データをアプリやソフトにて横 420 ピクセル × 縦 560 ピクセルにトリミングする

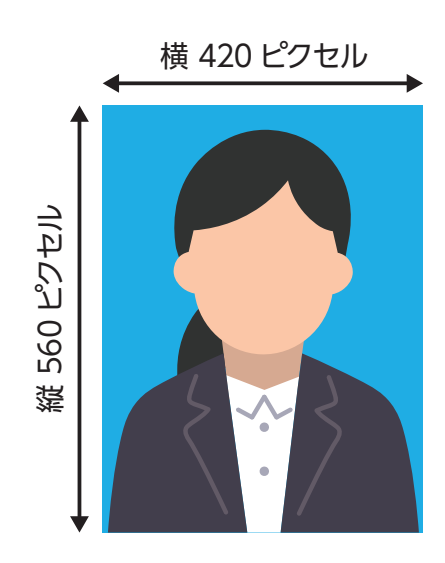

### 写真データサイズ変更可能アプリ例:「画像サイズ」

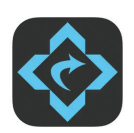

App Store(iphone)
https://apps.apple.com/jp/app/%E7%94%BB%E5%83%8F%E3%82%B5%E3%82%A4%E3%82%BA/id670766542?mt=8
Google Play(Android)

https://play.google.com/store/apps/details?id=de.vsmedia.imagesize&hl=ja&pli=1